### **MODE D'EMPLOI**

# **POUR MÉMORISER UNE ADRESSE**

Vous souhaitez mettre en mémoire l'adresse de notre association :

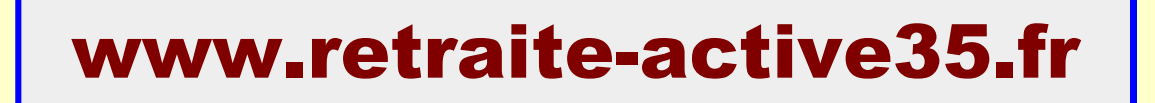

Le paramétrage de cette fonctionnalité est fonction des navigateurs que vous pouvez utiliser : Google Chrome, Mozilla Firefox ou Internet Explorer, parmi les plus courants.

Pour gérer un favori il est plus simple d'afficher le site concerné sur votre navigateur.

## La barre de favoris avec Google Chrome.

Dans la barre d'adresse, à l'extrême droite, cliquer sur le bouton avec 3 points :

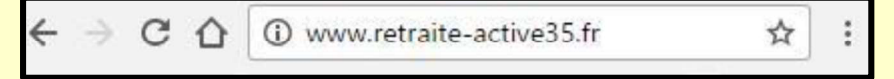

et déplacer le pointeur pour que "Favoris" soit surligné.

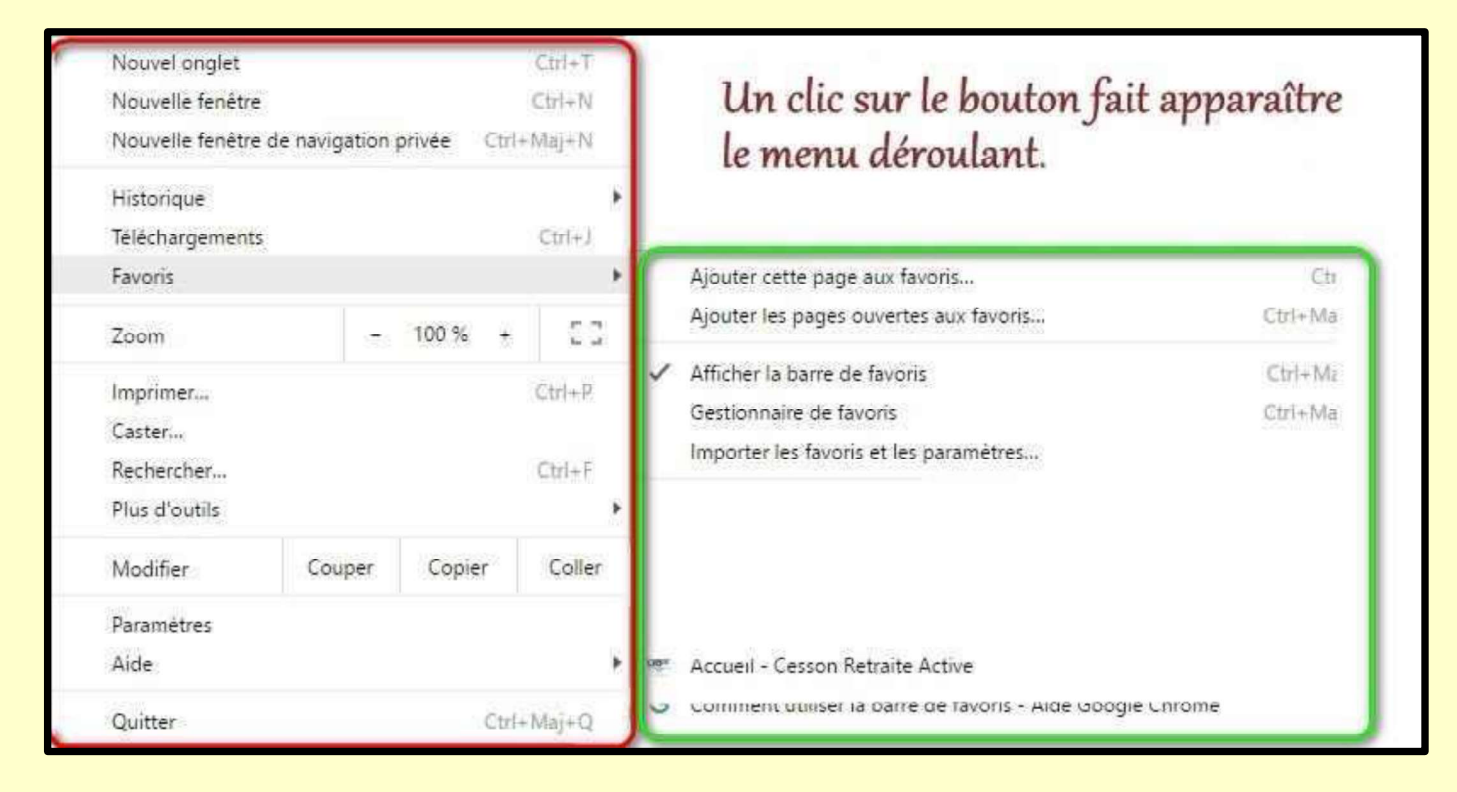

Cocher "Afficher la barre de favoris" pour la visualiser sous la barre d'adresse.

| Nom :     | Accueir - Cesson | Neuralite Active |    |  |
|-----------|------------------|------------------|----|--|
| Dossier : | Barre de favoris |                  |    |  |
|           | Supprimer        | Modifier         | ок |  |

Comme votre navigateur affiche la page d'accueil du site. vous recommencez l'opération en cliquant, cette fois, sur "Ajouter cette page aux favoris...".

Une fenêtre permet de paramétrer ce favori. Vous pouvez changer le nom, en "CRA" par exemple.

Cliquer sur "OK".

#### Vos sites favoris avec Mozilla Firefox.

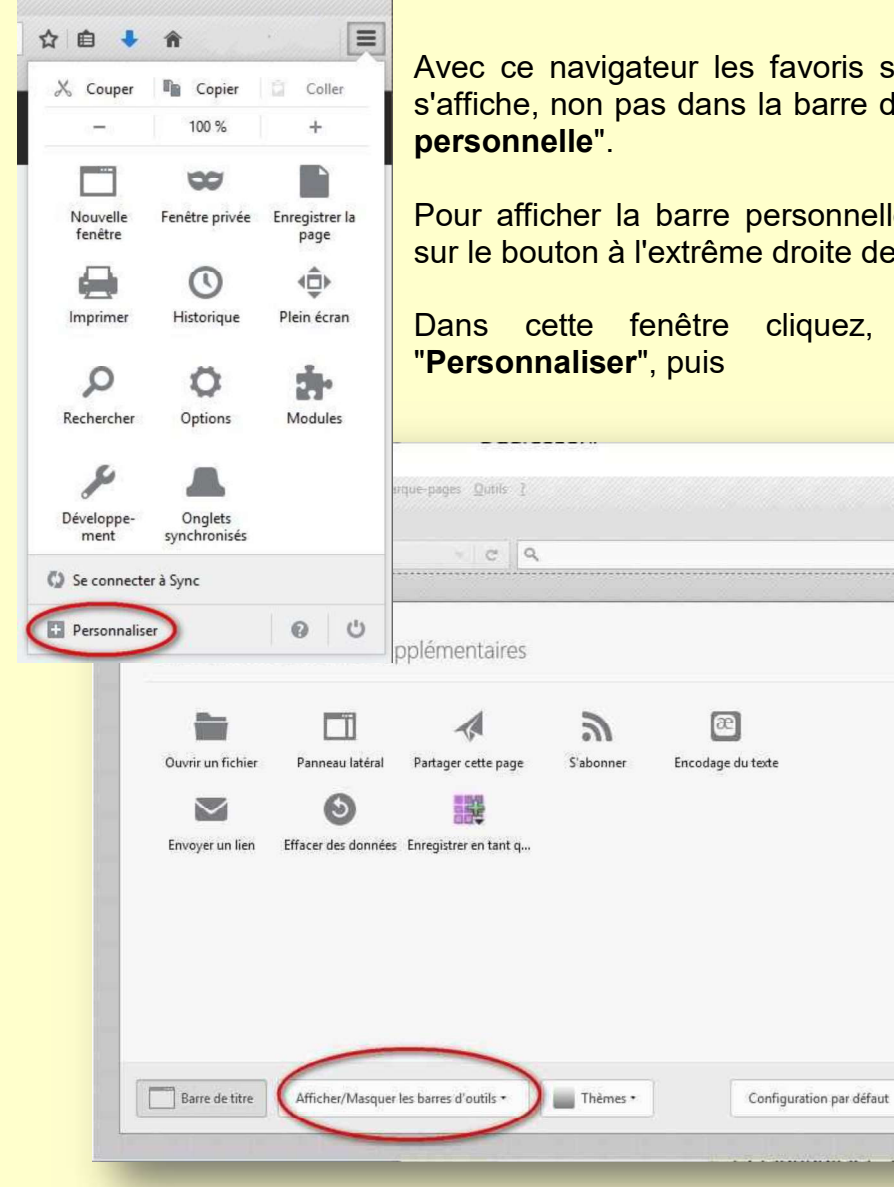

Avec ce navigateur les favoris s'appellent "margue-pages" et s'affiche, non pas dans la barre de favoris mais dans la "barre

Pour afficher la barre personnelle dans Firefox, cliquer sur le bouton à l'extrême droite de la barre des menus.

| ≡                                                                                                    |  |
|----------------------------------------------------------------------------------------------------|--|
| ≡                                                                                                    |  |
| Ξ                                                                                                    |  |
| =                                                                                                    |  |
| -                                                                                                    |  |
| and the second second se |  |
|                                                                                                    |  |
|                                                                                                    |  |
|                                                                                                    |  |

×

+ -

=

Personnaliser Firefox

Copier

100 %

00

Fenêtre privée

0

Historique

Ö

Options

Onglets

Coller

+

Enregistrer la page

1

Plein écran

- 10

Modules

0 0

合 自 🕹 🍿

X Couper

Nouvelle fenêtre

Imprime

Q

Rechercher

x

Developpe-

🗹 Quitter la pe

cliquez, en bas, sur le bouton dans la nouvelle fenêtre sur le bouton "Afficher/Masquer les barres d'outils" et sélectionner la barre personnelle.

| A | fficher/Masquer les bar | res d'outils • |
|---|-------------------------|----------------|
| ~ | Barre de <u>m</u> enus  |                |
| ~ | Barre personnelle       |                |

Vous pouvez sélectionner aussi la barre de menus, utile pour d'autres fonctionnalités. Elle se placera sous

la barre des titres.

| chier  | Édition   | Affichage   | Historique | Marque-pages | Outils | 2 |  |  |
|--------|-----------|-------------|------------|--------------|--------|---|--|--|
| -      |           | · ·         |            |              |        |   |  |  |
| OBs. 1 | Accueil - | Cesson Retr | aite X     | +            |        |   |  |  |

Maintenant que vous disposez de la barre personnelle vous pouvez y faire figurer l'adresse de votre site. Cela de deux façons :

| La première, en faisant glisser l'icône du s                                                                                                    | ite dans la                   | barre personnelle.                    |          |
|----------------------------------------------------------------------------------------------------|-------------------------------|---------------------------------------|----------|
| <ul> <li>Accueil - Cesson Retraite Active - Mozilla Firefox</li> <li><u>Fichier</u> Édition <u>Affichage Historique</u> <u>Marque-pages Outils ?</u></li> <li>Accueil - Cesson Retraite ×</li> <li>Accueil - Cesson Retraite ×</li> <li><u>Www.retraite-active35.fr</u></li> <li>Les plus visités Débuter avec Firefox &amp; http://live.francetv.fr/</li> </ul> | Ccueil - (                    | Cesson Retra                          |          |
| La seconde, en cliquant sur l'étoile à<br>droite de la fenêtre de recherche, en<br>sélectionnant le dossier <b>"Barre</b><br><b>personnelle</b> " et <b>"Terminer</b> ".                                                                                                    | *                             | Modifier ce marque-page               | *        |
|                                                                                                    | <u>N</u> om :<br>Dossier :    | Accueil - Cesson Retraite Active      | <b>~</b> |
|                                                                                                    | Etiq <u>u</u> ettes :<br>Term | iner Supp <u>r</u> imer le marque-pag | e        |

#### Barre de favoris et Microsoft Edge

Microsoft Edge est le nouveau navigateur installé avec Windows 10, abandonnant la dernière version d'Internet Explorer (IE 11) disponible avec Windows 7.

Pour ajouter la barre de favoris, cliquer sur le bouton "**Hub**", à droite de la barre d'adresse.

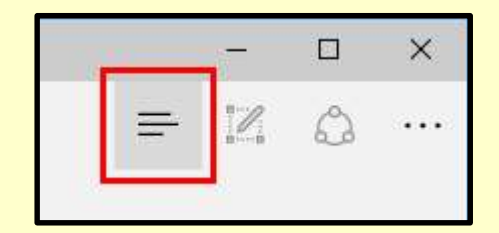

Puis sur "Paramètres".

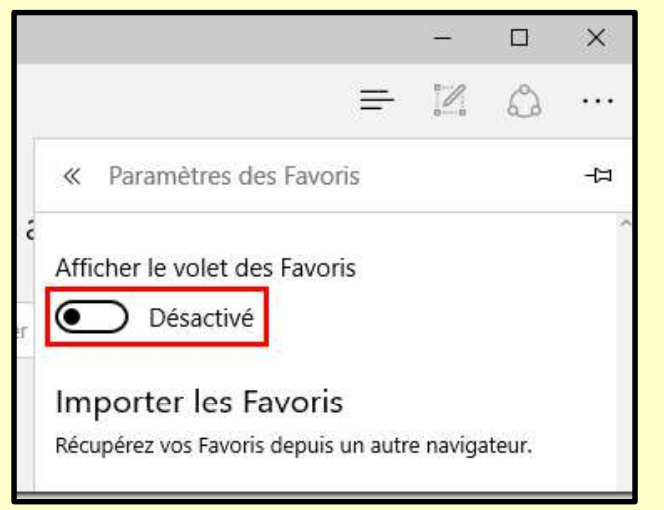

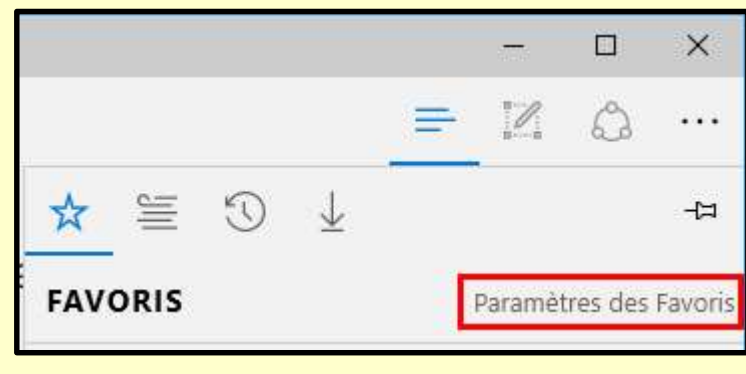

En cliquant sur "**Désactivé**" vous activerez le volet des favoris et ferez apparaître la barre de favoris sous la barre d'adresse.

Votre navigateur est ouvert sur le site de l'association. Pour ajouter son adresse aux favoris, il faut cliquer sur l'étoile à gauche du bouton "**Hub**", *[le bouton "Ajouter aux Favoris ou à la liste de lecture"]*.

Ici le nom a été modifié en "CRA".

Assurez-vous que vous avez sélectionné **"Volet des favoris**" avant de cliquer sur **"Enregistrer**".

|            | Ш(          | 3       | F         |      | Ĉ      |
|------------|-------------|---------|-----------|------|--------|
|            | Favoris     | Liste d | e lecture | iS   |        |
| Nom        |             |         |           |      |        |
| CRA        |             |         |           |      | ×      |
| Enregistre | r dans      |         |           |      |        |
| Volet o    | les Favoris | 6       |           |      | $\sim$ |
| -          |             |         |           |      |        |
| Enre       | gistrer     |         | Suppri    | imer |        |